# Uniden EXP1240 SIP DECT Admin Guide

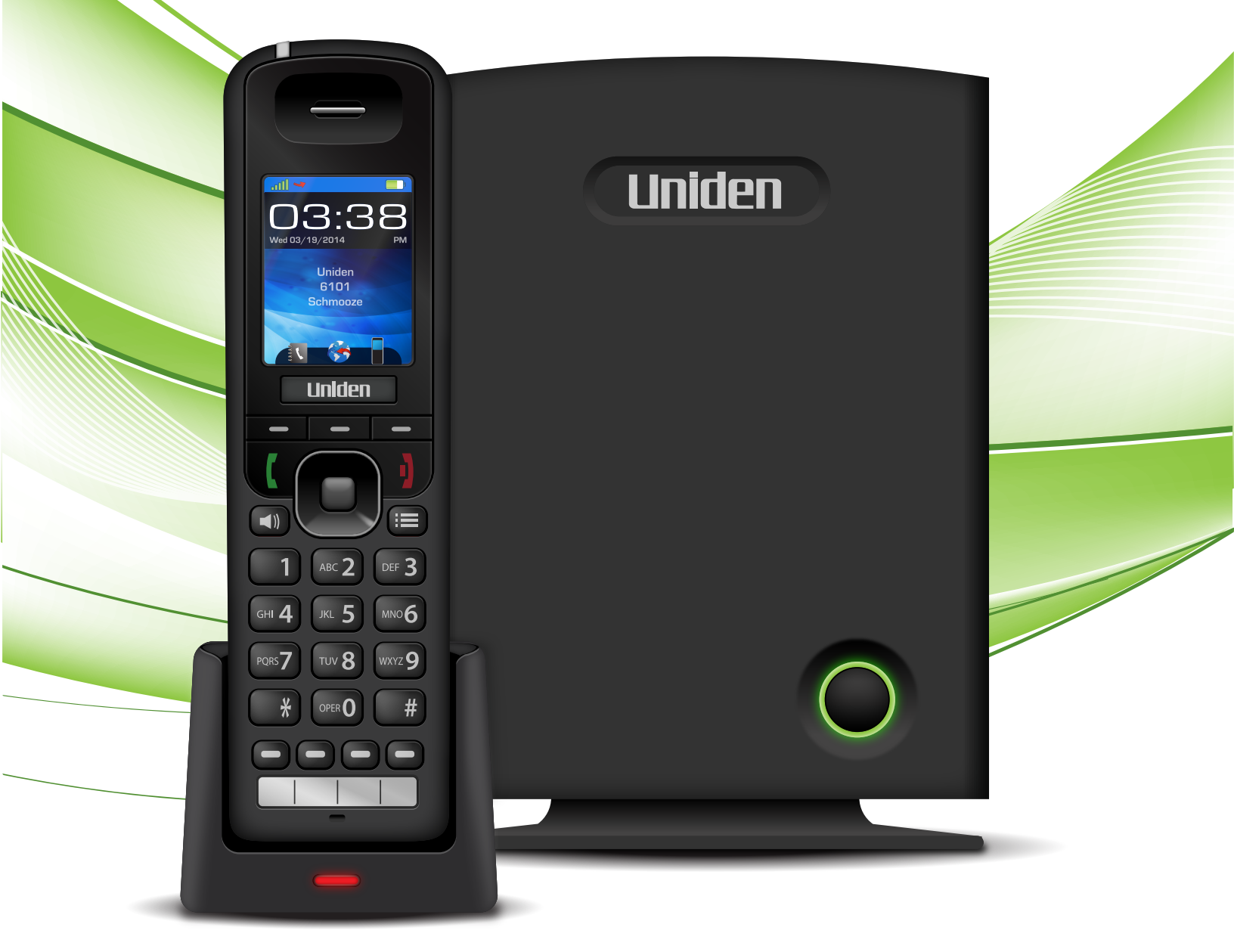

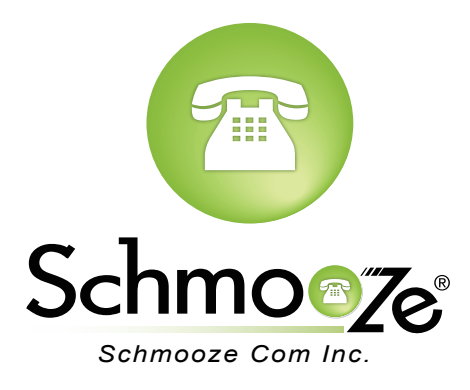

## **Chapters**

How to Find the IP & Mac Addresses

- How to Set the Configuration Server
- Reset to Factory Defaults

### How to Find the IP & Mac Addresses

#### **Quick Steps**

1. Press the Menu button.

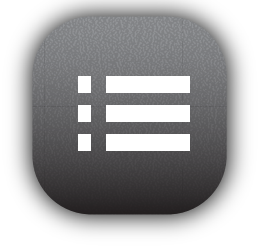

2. Toggle down to the option "Settings" and press "Select."

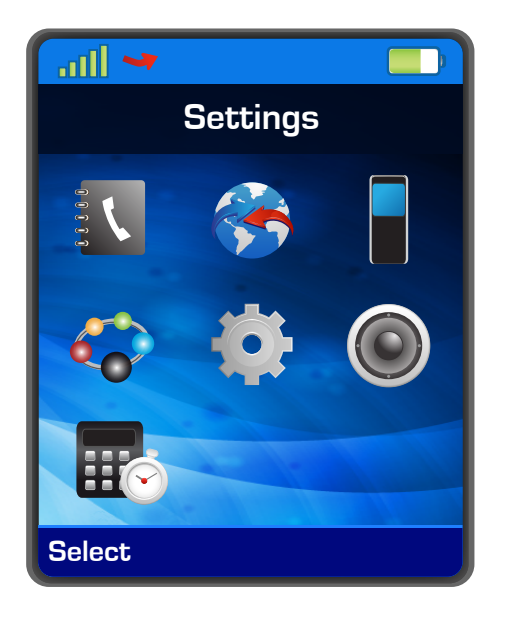

3. Scroll down to "Status" and press "Select."

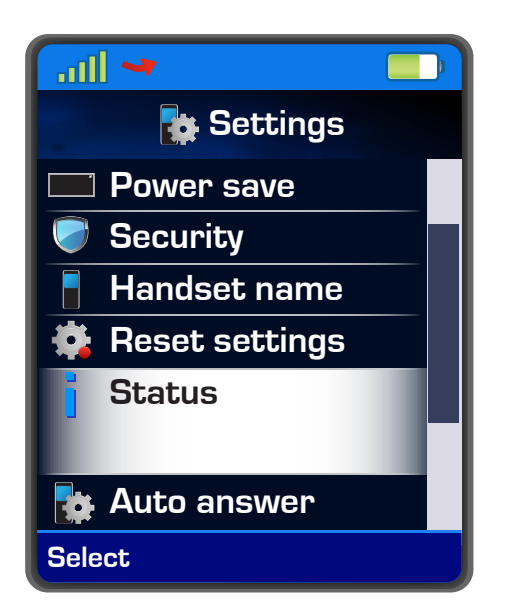

4. The IP and Mac Addresses for this device will display here.

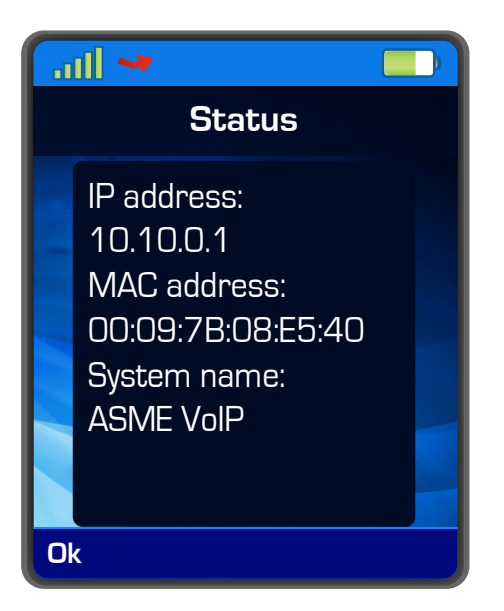

### How to Set the Configuration Server

#### **Quick Steps**

- 1. Enter the IP Address into a local web browser address field.
- 2. When prompted, enter "admin" as the user name and "admin" as the password.

| Authentication Required<br>Enter username and password for http://10.10.0.1. |           |  |
|------------------------------------------------------------------------------|-----------|--|
| User Name:                                                                   | admin     |  |
| Password:                                                                    | ••••      |  |
|                                                                              | Cancel OK |  |

3. Then select "Management" from the options on the left.

|                 | ASME VoIP           |                        |
|-----------------|---------------------|------------------------|
| Home/Status     | Welcome             |                        |
| Extensions      | System Information: | Multi cell Disabled    |
|                 | Phone Type:         | IPDECT                 |
| Servers         | System Type:        | Generic SIP (RFC 3261) |
|                 | RF Band:            | US                     |
| Network         | Current local time: | 01/Jan/1970 00:07:43   |
| Management      | Operation time:     | 00:07:38 (H:M:S)       |
|                 | RFPI-Address:       | 118CEC9300; RPN:00     |
| Firmware Update | MAC-Address:        | 00097b08e540           |
|                 | IP-Address:         | 10.10.0.1              |
| Time            | Firmware-Version:   | IPDECT/03.06/B0004/02  |

4. Lastly, populate the "Configuration Server Address" field to your PBX. Generally this would be an IP Address, such as 10.10.0.1 in our example. Then press the "Save" button at the bottom when you are finished.

|                   | ASME VoIP                               |                                      |
|-------------------|-----------------------------------------|--------------------------------------|
| Home/Status       | Management Settings                     |                                      |
| Extensions        |                                         |                                      |
| Servers           | Base Station Name:                      | ASME VoIP                            |
|                   | Management Transfer Protocol:           | TFTP \$                              |
| Network           | HTTP Management upload script:          | /CfgUpload                           |
| Management        | HTTP Management password:               |                                      |
|                   | Configuration Server Address:           | tftp://10.10.0.1                     |
| Firmware Update   | Base Specific File:                     |                                      |
| Time              | Multi Cell Specific File:               |                                      |
|                   | Configuration File Download:            | Base and Multi Cell Specific File \$ |
| Country           | SIP Log Server Address:                 |                                      |
| Security          | Upload of SIP Log:                      | Disabled                             |
|                   | Syslog Server IP-Address:               |                                      |
| Central Directory | Syslog Server Port:                     | 514                                  |
| Multi cell        | Syslog Level:                           | Normal Operation \$                  |
| Repeaters         | Enable Automatic Prefix:                | Disabled \$                          |
|                   | Set Maximum Digits of Internal Numbers: | 0                                    |
| Statistics        | Set Prefix for Outgoing Calls:          |                                      |
| Configuration     | Save and Reboot Save                    | Cancel Default Base Station          |
|                   |                                         |                                      |

## **Reset to Factory Defaults**

#### **Quick Steps**

1. Press the Menu button.

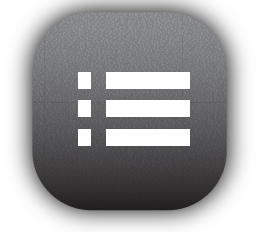

2. Toggle down to the option "Settings" and press "Select."

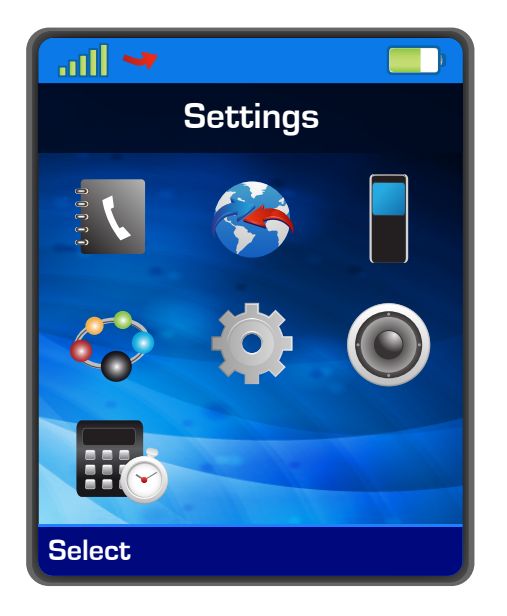

3. Scroll down to "Reset Settings" and press "Select." A warning will then show on the screen asking, "Are you sure you want to reset settings?" To proceed with this process, press "Yes."

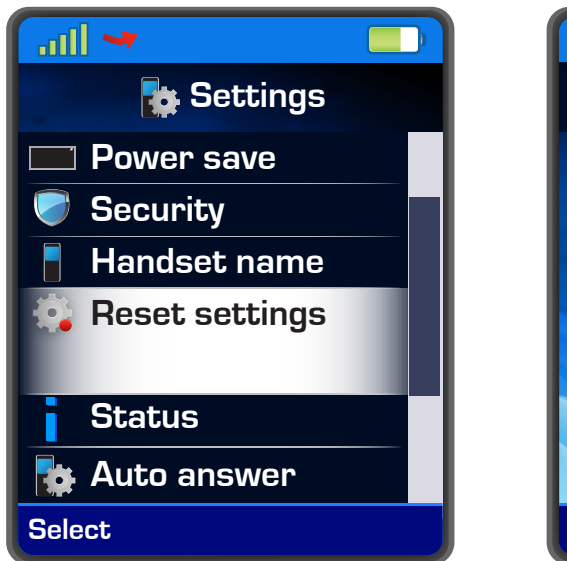

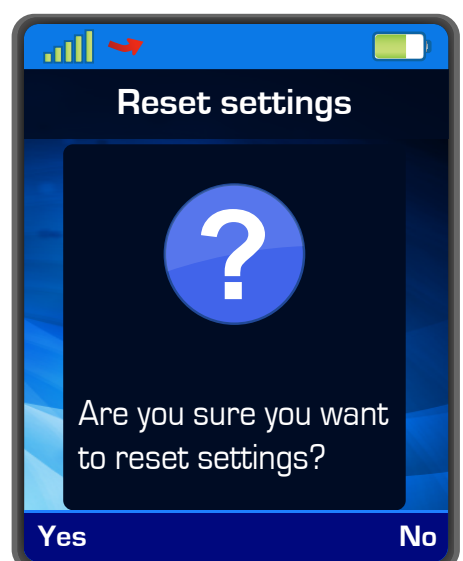

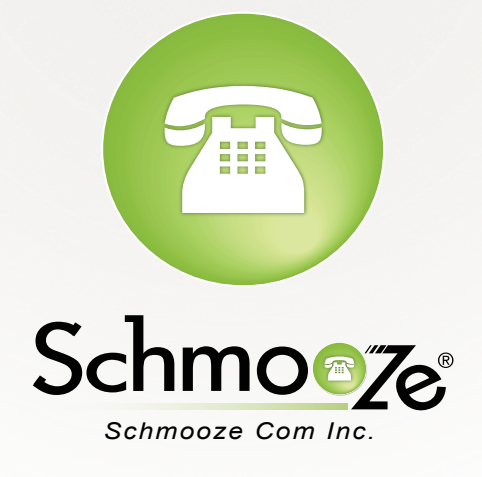

## (920) 886-8130

http://schmoozecom.com